# VPN ةكبش نيوكتو VPN يمدختسم ةرادإ و RV042 و RV016 تاهجوم ىلع ةعيرسلا RV082 VPN و RV042G

#### فدەلا

تاكبشلاا ىلع ةياەنلا طاقن طبرل ةقيرط يە (VPN) ةيرەاظلا ةصاخلا ةكبشلا تاكبشلل ةديفملا تاقىبطتلا نم .تنرتنإلا لثم ،ةماع ةكبش ربع اعم ةفلتخملا ةصاخلا ةكبشلا ليمع جمانربب دوزملا ديعبلا مدختسملا نأ (VPN) قيرەاظلا ةصاخلا ەنأ املاط ةصاخ ةكبش ىلع تامولعملا ىلإ نامأب لوصولا عيطتسي (VPN) قيرەاظلا ەنأ املاط ةصاخ قكبش ىلع تامولعملا ىلإ نامأب لوصولا عيطتسي (VPN) قيرەاظلا مادختساب VPN قفن ءاشناب QuickVPN تومدختسي نيذلا نيمدختسملل حامسلل قصاخ ةكبش ىلإ دعب نع لوصولل ەريوطت مت جمانرب وە Cisco QuickVPN . وراظ (VPN) قيرەاظ

ةطساوب تاداهشلا ءاشنإ متي .VPN قفن يف نامألا ةدايزل ةقيرط يه VPN ةداهش ،هجوملا نم .QuickVPN و هجوملا مدختسم نم لك نامأ نامضل اهمادختسا متيو هجوملا .QuickVPN ليمع لبق نم اهمادختسإ نكمي يتلا ةداهشلا ريدصت كنكمي

تاهجوم ىلع VPN تاداهش ةرادإو VPN ةكبش مدختسم نيوكت ةيفيك لاقملا اذه حرشي .RV0xx Series ةلسلسلا نم VPN

لوح ديزملاا ةفرعمل .VPN يمدختسم نيوكت لبق VPN قفن نيوكت بجي :ةظحالم ةباوبلا نيوكت ىلإ عجرا ،ةباوبلاب ةصاخلا VPN ةكبش ىلإ ةرابعلا نيوكت ةيفيك ديزملا ةفرعمل .RV082 VPN و RV042 و RV042 و RV015 تاهجوم ىلع VPN ةكبش ىلإ ليمع نم) دعب نع لوصولا قفن دادعإ ىلإ عجرا ،VPN قرابع ىلإ ليمع نيوكت ةيفيك لوح بقع .RV082 VPN و RV042 و RV042 تاهجوم ىلع VPN ءالمعل (قرابع ىلإ ذفني نأ pc لمعتسملا ىلع عيرس VPN تا و setup VPN نأ ،لمعتسم VPN تنأ لكشي .قفن VPN لا ىل

## قيبطتلل ةلباقلا ةزهجألا

RV016 زارطUl · RV042 زارطUl · RV042G زارطUl · RV082 زارطUl ·

### جماربلا رادصإ

[RV ةلسلسلا نم VPN تاهجوم] v4.2.2.08 · [Cisco QuickVPN] 1.4.2.1

#### VPN يمدختسم نيوكت

VPN > VPN رتخاو هجوملا نيوكتل ةدعاسملا ةادألا ىلإ لوخدلا ليجستب مق .1 ةوطخلا :VPN ليمع لوصو ةحفص حتف متي .Client Access

| VPN Client Access                                                                             |                            |                |
|-----------------------------------------------------------------------------------------------|----------------------------|----------------|
| Username :<br>New Password :<br>Confirm New Password :<br>Allow Password Change :<br>Active : | Yes ● No                   | Add to liist   |
|                                                                                               |                            |                |
|                                                                                               |                            | Delete Add New |
| Certificate Management                                                                        |                            |                |
| Generate New Certificate :                                                                    | Generate                   |                |
| Export Certificate for Administrator :                                                        | Export for Admin           |                |
| Export Certificate for Client :                                                               | Export for Client          |                |
| Import Certificate :                                                                          | Choose File No file chosen |                |
| Existing Certificate :                                                                        | RV042G_0101_0000.pem       |                |

| ١ | /PN Client Access       |            |                |
|---|-------------------------|------------|----------------|
|   | Username :              | user_1     |                |
|   | New Password :          | ••••       |                |
| I | Confirm New Password :  | ••••       |                |
|   | Allow Password Change : | O Yes 🔍 No |                |
|   | Active :                | ✓          |                |
|   |                         |            | Add to list    |
|   |                         |            |                |
|   |                         |            |                |
|   |                         |            |                |
|   |                         |            |                |
|   |                         |            |                |
|   |                         |            | Delete Add New |
|   |                         |            |                |

لاجم username لا يف نوبز VPN لا ل username لا تالخد .2 ةوطخا.

ةديدجلا رورملا ةملك لقح يف مدختسملل رورملا ةملك لخدأ .3 ةوطخلا.

ةديدجلا رورملا ةملك ديكأت لقح يف اهديكأتل ىرخأ ةرم رورملا ةملك لخدأ .4 ةوطخلا.

قوف رقنا ،ەب ةصاخلا رورملا ةملك رييغتب مدختسملل حامسلل (يرايتخإ) .5 ةوطخلا .ويدارلل معن رزلا

.اطشن VPN ةكبش مدختسم لعجل Active رايتخالاا ةناخ ددح .6 ةوطخلا

لودجلا ىل مدختسملا ةفاضال ةمئاقلا ىل ةفاضا قوف رقنا .7 ةوطخلا.

| VPN Client Access       |       |      |                |
|-------------------------|-------|------|----------------|
| Username :              |       |      |                |
| New Password :          |       |      |                |
| Confirm New Password :  |       |      |                |
| Allow Password Change : | O Yes | ● No |                |
| Active :                |       |      |                |
|                         |       |      | Add to list    |
| user_1=>Active          |       |      |                |
|                         |       |      |                |
|                         |       |      |                |
|                         |       |      |                |
|                         |       |      |                |
|                         |       |      |                |
|                         |       |      | Delete Add New |
|                         |       |      |                |

| VPN Client Access       |        |      |                |
|-------------------------|--------|------|----------------|
| Username :              | user_1 |      |                |
| New Password :          |        |      |                |
| Confirm New Password :  | •••••  |      |                |
| Allow Password Change : | • Yes  | O No |                |
| Active :                |        |      |                |
| -                       |        |      | Update         |
| user_1=>Active          |        |      |                |
| user_z=>Active          |        |      |                |
|                         |        |      |                |
|                         |        |      |                |
|                         |        |      |                |
|                         |        |      |                |
|                         |        |      | Delete Add New |

يف ددحملا مدختسملا قوف رقنا ،مدختسم لوح تامولعم يأ ريرحتل (يرايتخإ) .8 ةوطخلا مسا ريرحت كنكمي ال .ثيدحت قوف رقنا مث ةيرورضلا تامولعملا ريرحتب مق .لودجلا .مدختسملا

لودجلا نم ددحملا مدختسملا قوف رقنا ،لودجلا نم مدختسم فذحل (يرايتخإ) .9 ةوطخلا .فذح قوف رقنا مث

عبتاو ديدج ةفاضإ قوف رقنا ،ديدج VPN ةكبش مدختسم ةفاضإل (يرايتخإ) .10 ةوطخلا .7 ىلإ <u>1 نم</u> تاوطخلا

تادادعإلا ظفحل ظفح ىلع رقنا .11 ةوطخلا.

#### تاداەشلا ةرادإ

،كلذ عمو .يصخشلا رتويبمكلا ىلع ةداەش نودب VPN لاصتا دوجو نكمملا نم :ةظحالم .VPN ةكبش نامأ ةدايز ىلإ ةداەشلا يدؤتس VPN > VPN رتخاو هجوملا نيوكتل ةدعاسملا ةادألا ىلإ لوخدلا ليجستب مق .1 ةوطخلا لوصو ةحفص حتف متي .(VPN) ةيرهاظلا ةصاخلا ةكبشلا ليمع لوصو) Client Access .تاداهشلا ةرادإ ةقطنم ىلإ لفسأل ريرمتلاب مق .VPN ةكبش ليمع

| VPN Client Access                      |                            |                |
|----------------------------------------|----------------------------|----------------|
| Username :                             |                            |                |
| New Password :                         |                            |                |
| Confirm New Password :                 |                            |                |
| Allow Password Change :                | O Yes O No                 |                |
| Active :                               |                            |                |
|                                        |                            | Add to list    |
| user_1=>Active                         |                            |                |
| user_2=>Active                         |                            |                |
| user_3=>Active                         |                            |                |
|                                        |                            | Delete Add New |
| Cartificate Mananament                 |                            |                |
| Generate New Certificate :             | Generate                   |                |
| Export Certificate for Administrator : | Export for Admin           |                |
| Export Certificate for Cilent :        | Export for Cillent         |                |
| Import Certificate :                   | Choose File No file chosen |                |
|                                        | Import                     |                |
| Existing Certificate :                 | RV042G_0101_0000.pem       |                |
| Save Cancel                            |                            |                |

ةداەش ريدصت يف بغرت تنك اذإ .دوجوملا ةداەشلا لقح يف ةيلاحلا ةداەشلا ضرع متي ةداەش داريتسإ يف بغرت تنك اذإ .<u>ةداەشلا ريدصت</u> مسق ىلإ لقتنا ،رتويبمكلا ىلإ .<u>ةداەش داريتسا</u> مسق ىلإ لقتنا ،ەجوملا ىلإ يصخشلا رتويبمكلا نم

ةداەشلا ريدصت

| Certificate Management                 |                            |
|----------------------------------------|----------------------------|
| Generate New Certificate :             | Generate                   |
| Export Certificate for Administrator : | Export for Admin           |
| Export Certificate for Client :        | Export for Client          |
| Import Certificate :                   | Choose File No file chosen |
|                                        | Import                     |
| Existing Certificate :                 | RV042G_0101_0000.pem       |
| Save Cancel                            |                            |

ىلإ اذه يدؤي .ءاشنإ قوف رقنا ،هجوملل ةديدج ةداهش ءاشنإل (يرايتخإ) .1 ةوطخلا :ريذحت ةلااسر ةذفان رهظت .ةديدجلا ةداهشلاب ةقباسلا ةداهشلا لادبتسإ

| 0           | The                | page at h       | ttps://                                                                                                    | 1 <mark>92.16</mark> 8 | 8.1.1 sa | ays:      | ×  |
|-------------|--------------------|-----------------|----------------------------------------------------------------------------------------------------|------------------------|----------|-----------|----|
| The<br>cont | new certi<br>inue? | ificate will re | eplace t                                                                                                    | he <mark>old</mark> on | e. Do yo | ou want i | to |
|             |                    |                 | Number of Street Street | OK                     |          | Cancel    |    |

ةميدقلا ةداەشلا لادبتساو ةديدج ةداەشب رارمتسالل قڧاوم ىلع رقنا .2 ةوطخلا

ةديدجلا ةداەشلاب.

يصخشلا رتويبمكلا ىلع ةيطايتحإ ةخسنك ةداەش ليزنتل (يرايتخإ) .3 ةوطخلا صاخلا حاتفملا ىلع ةيرادإلا ةداەشلا يوتحت .لوؤسملل ريدصت قوف رقنا ،اەظفحو .عنصملا طبض ةداعإ ءانثأ ةيطايتحإ ةخسنك ەمادختسإ متيو

.رتويبمكلا ىلع اەظفحو ليمع ةداەش ليزنتل ليمعلل ريدصت ىلع رقنا .4 ةوطخلا pem. فلم ظفحب ەجوملا موقيس .VPN قفن ىلإ مدختسملا لوصو ءانثأ ەمادختسإ متي .رتويبمكلا يف

وأ pfx. فلم ىلإ هليوحت بجي ،Windows يف تاداهشلا نزخم ىلإ pem. فلم ظفحل :ةظحالم .p12.

#### ةداەشلا داريتسإ

| Certificate Management                 |                      |
|----------------------------------------|----------------------|
| Generate New Certificate :             | Generate             |
| Export Certificate for Administrator : | Export for Admin     |
| Export Certificate for Client :        | Export for Client    |
| Import Certificate :                   | Choose File LICENSE  |
|                                        | Import               |
| Existing Certificate :                 | RV042G_0101_0000.pem |

عون نوكي نأ بجي .اهداريتسإ ديرت يتلا ةداهشلا رتخاو فلم رايتخإ قوف رقنا .1 ةوطخلا .pem. فلملا

ةداەشلا داريتسال داريتسإ ىلع رقنا .2 ةوطخلا.

تادادعإلاا ظفحل ظفح ىلع رقنا .3 ةوطخلا.

### Cisco QuickVPN دادع

اذه ليزنت كنكمي .Windows ليغشت ةمظنأل طقف موعدم جمانربلا اذه :ةظحالم .(<u>www.cisco.com</u> نم يمسرلا بيولا عقوم ىلع جمانربلا

Cisco QuickVPN. جمانرب حتفا .1 ةوطخلا

| cisco Small Business<br>QuickVPN                            | Client      |  |
|-------------------------------------------------------------|-------------|--|
| Profile Name :                                              | -           |  |
| User Name :                                                 |             |  |
| Password :                                                  |             |  |
| Server Address :                                            |             |  |
| Port For QuickVPN :                                         | Auto        |  |
| Use Remote DNS Server :                                     |             |  |
| Connect Save                                                | Delete Help |  |
| © 2010 Cisco Systems, Inc. All rights reserved. Ver 1.4.2.1 |             |  |

| cisco Small Business<br>QuickVPN      | Client                |
|---------------------------------------|-----------------------|
| Profile Name :                        | TestTunnel 🔹          |
| User Name :                           |                       |
| Password :                            |                       |
| Server Address :                      |                       |
| Port For QuickVPN :                   | Auto 💌                |
| Use Remote DNS Server :               |                       |
| Connect Save                          | Delete Help           |
| © 2010 Cisco Systems, Inc. All rights | reserved. Ver 1.4.2.1 |

هجوملا ىلع هؤاشنإ مت يذلا VPN قفن مسا لخدأ ،فيرعتلا فلم مسا لقح يف .2 ةوطخلا .RV يكلسلا

| cisco QuickVPN                        | Client                |
|---------------------------------------|-----------------------|
| Profile Name :                        | TestTunnel 🗾          |
| User Name :                           | username1             |
| Password :                            |                       |
| Server Address :                      |                       |
| Port For QuickVPN :                   | Auto 🗾                |
| Use Remote DNS Server :               |                       |
| Connect Save                          | Delete Help           |
| © 2010 Cisco Systems, Inc. All rights | reserved. Ver 1.4.2.1 |

.هجوملا يف ەنييعت مت يذلا مدختسملا مسا لخدأ ،مدختسملا مسا لقح يف .3 ةوطخلا

| cisco Small Business<br>QuickVPN                             | Client       |  |
|--------------------------------------------------------------|--------------|--|
| Profile Name :                                               | TestTunnel - |  |
| User Name :                                                  | username1    |  |
| Password :                                                   | Jobolok      |  |
| Server Address :                                             |              |  |
| Port For QuickVPN :                                          | Auto         |  |
| Use Remote DNS Server :                                      |              |  |
| Connect Save                                                 | Delete Help  |  |
| © 2010 Cisco Systems, Inc. All rights reserved. Ver 1.4.2.1, |              |  |

ديدخت جاحسملا يف نيعي ةملكلا ،لاجم ةملكلا يف تلخد .4 ةوطخلا.

| cisco Small Business<br>QuickVPN      | Client                |
|---------------------------------------|-----------------------|
| Profile Name :                        | TestTunnel            |
| User Name :                           | username1             |
| Password :                            | yekokok               |
| Server Address :                      | 192.168.10.0          |
| Port For QuickVPN :                   | Auto <                |
| Use Remote DNS Server :               |                       |
| Connect Save                          | Delete Help           |
| © 2010 Cisco Systems, Inc. All rights | reserved. Ver 1.4.2.1 |

.VPN ل لمعتسي ديدخت جاحسملا نم ناونعلا ،لاجم ناونع مداخلا يف تلخد .5 ةوطخلا

| cisco Small Business<br>QuickVPN                            | Client       |
|-------------------------------------------------------------|--------------|
| Profile Name :                                              | TestTunnel   |
| User Name :                                                 | username1    |
| Password :                                                  | skolodek     |
| Server Address :                                            | 192.168.10.0 |
| Port For QuickVPN :                                         | Auto         |
| Use Remote DNS Server :                                     | 443<br>60443 |
| Connect Save                                                | Auto         |
| © 2010 Cisco Systems, Inc. All rights reserved. Ver 1.4.2.1 |              |

ذفنملا مقر رتخأ ،ديعبلا DNS مداخ مادختسإ ةلدسنملا ةمئاقلا يف .6 ةوطخلا ذفنملا مقر ايئاقلت راتخت يتلا ،ةيضارتفالا ةميقلا وه "يئاقلت" عضولا .بسانملا .VPN ةكبش تادادعإ ىلإ ادانتسا

| cisco Small Business<br>QuickVPN      | Client                |
|---------------------------------------|-----------------------|
| Profile Name :                        | TestTunnel            |
| User Name :                           | username1             |
| Password :                            | solokok               |
| Server Address :                      | 192.168.10.0          |
| Port For QuickVPN :                   | Auto                  |
| Use Remote DNS Server :               |                       |
| Connect Save                          | Delete Help           |
| © 2010 Cisco Systems, Inc. All rights | reserved. Ver 1.4.2.1 |

لح ەنكمي DNS مداخ كيدل ناك اذإ ديعبلا DNS مداخ مادختسإ رايتخالا ةناخ ددح .7 ةوطخلا .VPN ةكبش تادادعإ مادختساو اەديدحت ءاغلإب مق ،الإو ؛تالاجملا ءامسأ

| cisco Small Business<br>QuickVPN                            | Client       |
|-------------------------------------------------------------|--------------|
| Profile Name :                                              | TestTunnel   |
| User Name :                                                 | username1    |
| Password :                                                  | skolodie     |
| Server Address :                                            | 192.168.10.0 |
| Port For QuickVPN :                                         | Auto 💌       |
| Use Remote DNS Server :                                     |              |
| Connect Save                                                | Delete Help  |
| © 2010 Cisco Systems, Inc. All rights reserved. Ver 1.4.2.1 |              |

.VPN لا ذفني نأ طبري ةقطقط .8 ةوطخلا

ظفح قوف رقنا ،نيوكتلا ظفحل (يرايتخإ) .9 ةوطخلا.

.فذح قوف رقنا ،ظوفحم نيوكت فذحل (يرايتخإ) .10 ةوطخلا

ةمجرتاا مذه لوح

تمجرت Cisco تايان تايانق تال نم قعومجم مادختساب دنتسمل اذه Cisco تمجرت ملاعل العامي عيمج يف نيم دختسمل لمعد يوتحم ميدقت لقيرشبل و امك ققيقد نوكت نل قيل قمجرت لضفاً نأ قظعالم يجرُي .قصاخل امهتغلب Cisco ياخت .فرتحم مجرتم اممدقي يتل القيفارت عال قمجرت اعم ل احل اوه يل إ أم اد عوجرل اب يصوُتو تامجرت الاذة ققد نع اهتي لوئسم Systems الما يا إ أم الا عنه يل الان الانتيام الال الانتيال الانت الما